📂 概要

取引の登録を一括で実施するためのCSVファイルです。

## ▶ 利用上の注意点

- ・CSVファイルの先頭1行はヘッダ行とし、購入企業情報は入力しないでください。
- なお、改行コードのみ(空欄)でもかまいません。
- ・各データ項目には、改行コードなどの制御コードを含めないでください。
- ・ファイルの文字コードはShift-JISを使用してください。
- なお、禁止文字一覧にある文字は使用できません。
- ・一度に登録できる取引数は3150件、ファイルのサイズは5120KByteです。
- ・購入企業が既に登録されているか、されていないかで入力が必要な項目が変わります。
  - ① 購入企業がまだ登録されていない場合
     -企業名、郵便番号、住所、電話番号の入力は必須です。
     -請求書送付方法を指定してください。指定のない場合は、未設定となります。
  - ② 購入企業が既に登録されている場合
    - -購入企業IDのみの入力で取引登録が可能です。(取引情報と明細情報の入力は必要ですが、 企業名など、購入企業ID以外の購入企業情報の入力は不要です。)
    - -購入企業ID以外の購入企業情報が入力されていた場合は、情報の更新とみなし、
       企業名、郵便番号、住所、電話番号の入力は必須となります。
       その場合、全ての購入企業情報(企業名、部署名、担当者名、郵便番号、住所、電話番号、
       メールアドレス、FAX番号)が、入力されている値に更新されるため、
       購入企業情報の全てに新しい情報を入力してください。
       ※なお、購入企業審査済みの場合、購入企業名の変更はできません。
    - -請求書送付方法に入力がない場合は、以前登録された内容が適用されます。

| ▶ 詳細 |
|------|
|------|

| 分類     | データ項目    | 型          | 桁数  | 必須               | 入力內容/注意事項                   | 入力例               |
|--------|----------|------------|-----|------------------|-----------------------------|-------------------|
| 取引情報   | 加盟店取引 ID | 半角英数字      | ≦40 | 0                | ・取引毎に異なる加盟店取引 ID を入力してくだ    | shop-20150721-001 |
|        |          |            |     |                  | さい。                         |                   |
|        | 加盟店取引受注日 | 半角数字       | =10 | 0                | ・加盟店取引受注日を入力してください。         | 2015/07/21        |
|        |          | (スラッシュのみ可) |     |                  | ・YYYY/MM/DD(数字とスラッシュの 10 桁) |                   |
|        |          |            |     |                  | の形式にて入力してください。              |                   |
| 購入企業情報 | 企業名      | 全半角        | ≦30 | $\bigtriangleup$ | ・購入企業の企業名を入力してください。         | 株式会社ネットプロテ        |
|        |          |            |     |                  | ・半角文字で入力された場合、ファイル取込時に      | クションズ             |
|        |          |            |     |                  | 変換され、全角文字として登録されます。         |                   |
|        | 部署名      | 全半角        | ≦30 |                  | ・購入企業の部署名を入力してください。         | 営業部               |
|        |          |            |     |                  | ・半角文字で入力された場合、ファイル取込時に      |                   |
|        |          |            |     |                  | 変換され、全角文字として登録されます。         |                   |
|        | 担当者名     | 全半角        | ≦15 |                  | ・購入企業の担当者名を入力してください。        | 取引太郎              |
|        |          |            |     |                  | ・半角文字で入力された場合、ファイル取込時に      |                   |
|        |          |            |     |                  | 変換され、全角文字として登録されます。         |                   |
|        | 購入企業 ID  | 半角英数字      | ≦25 | 0                | ・購入企業ごとに一意となる購入企業 ID を入力    | abc-001           |
|        |          |            |     |                  | してください。                     |                   |
|        |          |            |     |                  | ・購入企業 ID ごとに取引をまとめ請求いたしま    |                   |
|        |          |            |     |                  | す。                          |                   |
|        |          |            |     |                  | ・半角英数以外に、「-(ハイフン)_(アンダー     |                   |

|         |           |      |   | バー).(ドット)@(アットマーク)」が利用                          |                    |
|---------|-----------|------|---|-------------------------------------------------|--------------------|
|         |           |      |   | 可能です。                                           |                    |
|         |           |      |   | ・全角文字で入力された場合、ファイル取込時に                          |                    |
|         |           |      |   | 変換され、半角文字として登録されます。                             |                    |
| 郵便番号    | 全半角数字     | =7.8 | ~ | ・購入企業の郵便番号を入力してください。                            | 102-0083           |
| JPICH J | エーノ 3003  | 170  | - | ・住所と整合する郵便番号を入力してください。                          | 102 0000           |
|         | ()(1))    |      |   |                                                 |                    |
|         |           |      |   |                                                 |                    |
|         |           |      |   |                                                 |                    |
|         |           |      |   |                                                 |                    |
| 4=r     | <u>А</u>  | <50  |   |                                                 | まっかて小田豆物町          |
| 1±P/T   | 至丰用       | ≥50  | Δ |                                                 | 東京都十代田区翅町          |
|         |           |      |   |                                                 | 4-2-6              |
|         |           |      |   | ・半角文字で人力された場合、ファイル取込時に                          |                    |
|         |           |      |   | 変換され、全角文字として登録されます。                             |                    |
| 電話番号1   | 全半角数字     | ≦13  | Δ | ・購入企業の電話番号を入力してください。                            | 03-4577-9630       |
|         | (ハイフンのみ可) |      |   | ・050,070,080,090 で始まる番号は、数字 11                  |                    |
|         |           |      |   | 桁、または数字とハイフンの 13 桁にて入力して                        |                    |
|         |           |      |   | ください。                                           |                    |
|         |           |      |   | ・上記以外の番号は、数字 10 桁、または数字と                        |                    |
|         |           |      |   | ハイフンの 12 桁にて入力してください。                           |                    |
|         |           |      |   | ・全角文字で入力された場合、ファイル取込時に                          |                    |
|         |           |      |   | 変換され、半角文字として登録されます。                             |                    |
| 電話番号 2  | 全半角数字     | ≦13  |   | ・購入企業の電話番号を入力してください。                            | 03-4577-9630       |
|         | (ハイフンのみ可) |      |   | ・050,070,080,090 で始まる番号は、数字 11                  |                    |
|         |           |      |   | 桁、または数字とハイフンの 13 桁にて入力して                        |                    |
|         |           |      |   | ください。                                           |                    |
|         |           |      |   | ・上記以外の番号は、数字 10 桁、または数字と                        |                    |
|         |           |      |   | ハイフンの 12 桁にて入力してください。                           |                    |
|         |           |      |   | ・全角文字で入力された場合、ファイル取込時に                          |                    |
|         |           |      |   | 変換され、半角文字として登録されます。                             |                    |
| メールアドレス | 全半角英数字    | ≦100 |   | ・購入企業の To として設定したいメールアドレ                        | np@netprotections. |
| (To)    |           |      |   | スを入力してください。                                     | co.jp              |
|         |           |      |   | ・請求書送付方法としてメールを選択されている                          |                    |
|         |           |      |   | 場合は、入力が必須となります。                                 |                    |
|         |           |      |   | ・メールアドレスの登録がない場合、購入企業様                          |                    |
|         |           |      |   | へのご連絡にご協力頂く可能性がございます。                           |                    |
|         |           |      |   | ・全角文字で入力された場合、ファイル取込時に                          |                    |
|         |           |      |   | 変換され、半角文字として登録されます。                             |                    |
|         |           |      |   | ・半角英数字以外に下記文字が利用可能です。                           |                    |
|         |           |      |   | ▼メールアカウント                                       |                    |
|         |           |      |   | [.], [ ], [!], [#], [\$], [*], [+], [-], [/],   |                    |
|         |           |      |   |                                                 |                    |
|         |           |      |   |                                                 |                    |
|         |           |      |   | [∽]<br>▼メールドメイン                                 |                    |
|         |           |      |   | [] [-]                                          |                    |
|         |           |      |   |                                                 |                    |
|         |           |      |   |                                                 |                    |
|         |           |      |   |                                                 |                    |
|         |           |      |   |                                                 |                    |
|         |           |      |   |                                                 |                    |
| メールアドレフ |           | <100 |   | ·購入企業の Cc として設定したいメールアドレ                        | nn@netprotections  |
|         | 工工内大助丁    | =100 |   | スを入力してください                                      | co in              |
|         |           |      |   | ハモハリロヒマルビッ?<br>・今伯立ウブ】カキタた坦今、ファノル取出味!!!!        | 20.Jb              |
|         |           |      |   | ・エ府大士(ハハビルに物ロ、ノアイル収込時に                          |                    |
|         |           |      |   | タ次C1い 十円入すこしし豆球されます。<br>、半缶茶物ウNDルにて記立つがご(四つがっす) |                    |
|         |           |      |   | ・十月央致子以外にト記乂子か利用り能ぐす。<br>ニン リフカウント              |                    |
|         |           |      |   |                                                 |                    |
|         |           |      |   |                                                 |                    |
|         |           |      |   | ן=ן, ןין, ן^ן, ן ן, ן{ן, ןון, ן}ן, ן~ן, [%],    |                    |
|         |           |      |   | F0.3                                            |                    |
|         |           |      |   |                                                 |                    |
|         |           |      |   | [&]<br>▼メールドメイン                                 |                    |
|         |           |      |   | [&]<br>▼メールドメイン<br>[.]、[-]                      |                    |

| メールアドレス       全半角英数字       ≤100       ・購入企業の Cc として設定したいメールアドレ       np@netp                                                                                                    |              |
|----------------------------------------------------------------------------------------------------|--------------|
| メールアドレス     全半角英数字     ≦100     ・購入企業の Cc として設定したいメールアドレ     np@netp                                                                                                    |              |
| メールアドレス     全半角英数字     ≦100     ・購入企業の Cc として設定したいメールアドレ     np@netp                                                                                                    |              |
| メールアドレス     全半角英数字     ≦100     ・購入企業の Cc として設定したいメールアドレ     np@netp                                                                                                    |              |
| メールアトレス 至手用央数子 5100 ・購入正乗の CC として設たしたいメールアトレ np@netp                                                                                                    |              |
|                                                                                                    | notections.  |
| (Cc) 2 人を入力してくたきい。 co.jp                                                                                                    |              |
| ・全角文字で入力された場合、ファイル取込時に                                                                                                    |              |
| 変換され、半角文字として登録されます。                                                                                                    |              |
| ・半角英数字以外に下記文字が利用可能です。                                                                                                    |              |
| ▼メールアカウント                                                                                                    |              |
|                                                                                                    |              |
| [=]、[?]、[^]、[]、[{]、[]]、[~]、[%]、                                                                                                    |              |
|                                                                                                    |              |
| ▼メールドメイン                                                                                                    |              |
|                                                                                                    |              |
| ・以下の提合け登録できません。                                                                                                    |              |
|                                                                                                    |              |
|                                                                                                    |              |
|                                                                                                    |              |
| た頃か [-],[.] の場合                                                                                                    |              |
| 末尾が[.]の場合                                                                                                    |              |
| メールアドレス         全半角英数字         ≦100         ・購入企業の Cc として設定したいメールアドレ         np@netp                                                                                                    | protections. |
| (Cc) 3         スを入力してください。         co.jp                                                                                                    |              |
| ・全角文字で入力された場合、ファイル取込時に                                                                                                    |              |
| 変換され、半角文字として登録されます。                                                                                                    |              |
| ・半角英数字以外に下記文字が利用可能です。                                                                                                    |              |
| ▼メールアカウント                                                                                                    |              |
|                                                                                                    |              |
|                                                                                                    |              |
|                                                                                                    |              |
|                                                                                                    |              |
|                                                                                                    |              |
|                                                                                                    |              |
| ・以下の場合は登録できません                                                                                                    |              |
| [.] が1つ以上含まれていない場合                                                                                                    |              |
| [.] が連続して存在した場合                                                                                                    |              |
| 先頭が [-], [.] の場合                                                                                                    |              |
| またして、「「「「」」「「」」「」」「「」」「」」「「」」「」」「「」」「」」「」」「」                                                                                                    |              |
| メールアドレス 全半角英数字 ≦100 ・購入企業の Cc として設定したいメールアドレ np@netp                                                                                                    | protections. |
| (Cc) 4 スを入力してください。 co.ip                                                                                                    |              |
|                                                                                                    |              |
|                                                                                                    |              |
|                                                                                                    |              |
| ・ 主用                                                                                                    |              |
| ▼メールアカワント                                                                                                    |              |
|                                                                                                    |              |
|                                                                                                    |              |
|                                                                                                    |              |
| [=], [?], [^], [`], [{], []}, [~], [%],<br>[&]                                                                                                    |              |
| [=]、[?]、[^]、[]、[]、[]、[]、[]、[%]、<br>[%]<br>▼メールドメイン                                                                                                    |              |
| [=], [?], [^], [], [], [], [], [%], [%],         [&]         ▼メールドメイン         [.], [-]                                                                                                    |              |
| [=]、[?]、[^]、[]、[]、[]、[]、[]、[%]、<br>[%] ▼メールドメイン [.]、[-] ・以下の場合は登録できません                                                                                                    |              |
| [=]、[?]、[^]、[]、[]、[]、[]、[]、[%]、<br>[%]<br>▼メールドメイン<br>[.]、[-]<br>・以下の場合は登録できません<br>[.] が1つ以上含まれていない場合                                                                                                    |              |
| [=]、[?]、[^]、[]、[1]、[1]、[2]、[~]、[%]、         [&]         ▼メールドメイン         [.]、[-]         ・以下の場合は登録できません         [.] が1つ以上含まれていない場合         [.] が連続して存在した場合                                                                                                    |              |
| [=]、[?]、[^]、[]、[]、[]、[]、[]、[%]、         []、[?]、[^]、[,]、[]、[]、[]、[]、[%]、         []、[?]、[^]、[,]、[]、[]、[]、[]、[%]、         []、[?]、[^]、[,]、[]、[]、[]、[]、[%]、         []、[?]、[^]、[^]、[]、[]、[]、[]、[]、[%]、         [] が         1         1         が         1         が         1         1         1         1         1         1         1         1         1         1         1         1         1         1         1         1         1         1         1         1         1         1         1         1         1         1         1         1         1         1         1         1         1         1         1         1         1         1         1         1         1                                                                                                    |              |
| [=]、[?]、[^]、[]、[]、[]、[]、[]、[%]、<br>[%] ▼メールドメイン  [.]、[-] ・以下の場合は登録できません  [.] が1つ以上含まれていない場合  [.] が連続して存在した場合  先頭が [-], [.] の場合  末尾が「」の場合                                                                                                    |              |
| 日本になったりたりたりたります     日本になったりたりたります     日本になったりたりたりたります     日本になったりたりたりたりたり     日本になったりたりたりたり     日本になったりたりたりたり     日本になったりたりたりたり     日本になったりたりたりたり     日本になったりたりたりたり     日本になったりたりたりたり     日本になったりたりたりたり     日本になったりたりたりたり     日本になったりたりたりたり     日本になったりたりたりたり     日本になったりたりたりたり     日本になったりたりたりたり     日本になったりたりたりたり     日本になったりたりたりたり     日本になったりたりたりたりたり     日本になったりたりたりたりたり     日本になったりたりたりたりたり     日本になったりたりたりたりた     日本になったりたりたりたり     日本になったりたりたりたり     日本になったりたりたりたり     日本になったりたりたりたり     日本になったりたりたりたり     日本になったりたりたり     日本になったりたりたり     日本になったりたりたりたり     日本になったりたりたりたり     日本になったりたりたりたり     日本になったりたりたりたり     日本になったりたりたりたり     日本になったりたりたりたり     日本になったりたりたりたり     日本になったりたりたりたり     日本になったりたりたりたり     日本になったりたりたりたり     日本になったりたりたりたり     日本になったりたりたり     日本になったりたりたりたり     日本になったりたりたり     日本になったりたりたり     日本になったりたりたり     日本になったりたりたり     日本になったりたりたり     日本になったりたりたり     日本になったりたり     日本になったりたり     日本になったりたり     日本になったりたり     日本になったりたり     日本になったりたり     日本になったりたり     日本になったりたり     日本になったりたり     日本になったりたり     日本になったり     日本になったり     日本にな | NP           |
| ・ロ・ビュ・ビュ・ビュ・ビュ・ビュ・ビュ・ビュ・ビュ・ビュ・ビュ・ビュ・ビュ・ビュ・                                                                                                    | NP           |
| Image: Construction of the construction of the const                        | NP           |
| <ul> <li> <ul> <li></li></ul></li></ul>                                                                                                    | NP           |
| Image: Control of the control of the control of                        | NP           |
| Image: Construction of the transmission of the transmission of transmission of transmissing transmission of transmission of tran                        | NP           |
| Image: Constraint of the constraint of the constra                        | NP           |
| <ul> <li> <ul> <li></li></ul></li></ul>                                                                                                    | NP           |
| Image: Second Second Seco                       | NP           |
| Image: Constraint of the term of the term of term of term of                        | NP           |

|                 | 担当者名                           | 全半角                | ≦15           |        | ・購入企業と商品やサービスの配送先(提供先)                                                                                                    | 配送太郎                     |
|-----------------|--------------------------------|--------------------|---------------|--------|----------------------------------------------------------------------------------------------------|--------------------------|
|                 |                                |                    |               |        | <br>  が異なる場合、配送先の担当者名を入力してくだ                                                                                                    |                          |
|                 |                                |                    |               |        | さい。                                                                                                    |                          |
|                 |                                |                    |               |        | ・半角文字で入力された場合、ファイル取込時に                                                                                                    |                          |
|                 |                                |                    |               |        |                                                                                                    |                          |
|                 |                                |                    | < 25          |        |                                                                                                    |                          |
|                 |                                | 土十円                | ≥25           |        |                                                                                                    |                          |
|                 |                                |                    |               |        | □ か異なる場合、配送先の担当者名のカナを入力し<br>□ _ · · · ·                                                                                                    |                          |
|                 |                                |                    |               |        | てくたさい。                                                                                                    |                          |
|                 |                                |                    |               |        | ・半角文字で入力された場合、ファイル取込時に<br>                                                                                                    |                          |
|                 |                                |                    |               |        | 変換され、全角文字として登録されます。                                                                                                    |                          |
|                 | 郵便番号                           | 全半角数字              | =7,8          |        | ・購入企業と商品やサービスの配送先(提供先)                                                                                                    | 102-0083                 |
|                 |                                | (ハイフンのみ可)          |               |        | が異なる場合、配送先の郵便番号を入力してくだ                                                                                                    |                          |
|                 |                                |                    |               |        | さい。                                                                                                    |                          |
|                 |                                |                    |               |        | ・住所と整合する郵便番号を入力してください。                                                                                                    |                          |
|                 |                                |                    |               |        | ・数字7桁、または数字とハイフンの8桁にて入                                                                                                    |                          |
|                 |                                |                    |               |        | カしてください。                                                                                                    |                          |
|                 |                                |                    |               |        | <br> ・全角文字で入力された場合、ファイル取込時に                                                                                                    |                          |
|                 |                                |                    |               |        | <br>  変換され、半角文字として登録されます。                                                                                                    |                          |
|                 | 住所                             | 全半角                | <50           |        |                                                                                                    | <b>亩</b> 古 都 千 代 田 区 麹 町 |
|                 |                                |                    | =30           |        |                                                                                                    |                          |
|                 |                                |                    |               |        | が共なる場合、配送元の住所を入力してくたさ<br>                                                                                                    | 4-2-0                    |
|                 |                                |                    |               |        |                                                                                                    |                          |
|                 |                                |                    |               |        | ・郵便番号と整合する住所を入力してください。<br>                                                                                                    |                          |
|                 |                                |                    |               |        | ・半角文字で入力された場合、ファイル取込時に<br>                                                                                                    |                          |
|                 |                                |                    |               |        | 変換され、全角文字として登録されます。                                                                                                    |                          |
|                 | 電話番号                           | 全半角数字              | ≦13           |        | ・購入企業と商品やサービスの配送先(提供先)                                                                                                    | 03-4577-9631             |
|                 |                                | (ハイフンのみ可)          |               |        | が異なる場合、配送先の電話番号を入力してくだ                                                                                                    |                          |
|                 |                                |                    |               |        | さい。                                                                                                    |                          |
|                 |                                |                    |               |        | ・050,070,080,090 で始まる番号は、数字 11                                                                                                    |                          |
|                 |                                |                    |               |        | 桁、または数字とハイフンの 13 桁にて入力して                                                                                                    |                          |
|                 |                                |                    |               |        | ください。                                                                                                    |                          |
|                 |                                |                    |               |        | ・上記以外の番号は、数字 10 桁、または数字と                                                                                                    |                          |
|                 |                                |                    |               |        | ハイフンの 12 桁にて入力してください。                                                                                                    |                          |
|                 |                                |                    |               |        | ・全角文字で入力された場合、ファイル取込時に                                                                                                    |                          |
|                 |                                |                    |               |        | 変換され 半角文字として登録されます。                                                                                                    |                          |
| 而己心害起           | 油溶古法                           |                    | -1            | 0      |                                                                                                    | 2                        |
|                 |                                |                    |               | Ŭ      | 2・NP 掛(+払)、                                                                                                    | 2                        |
| <b>勝口 へ</b> 要補却 |                                |                    | <12           |        |                                                                                                    | 050 2720 1010            |
| 賄入止耒间報          | FAX 留亏<br>                     |                    | ≥13           |        |                                                                                                    | 050-3730-1010            |
|                 |                                | (ハイノンのみ可)          |               |        |                                                                                                    |                          |
|                 |                                |                    |               |        | │ 変換され、半角文子として登録されます。                                                                                                    | 1                        |
| 請求方法            | 請求書送付方法<br>                    | 半角数字               | =1            |        |                                                                                                    |                          |
|                 |                                |                    |               |        | ・請求書の送付方法を以下より選んで入力してく                                                                                                    | 2                        |
|                 |                                |                    |               |        | ・請求書の送付方法を以下より選んで入力してく<br>ださい。                                                                                                    | 2                        |
|                 |                                |                    |               |        | ・請求書の送付方法を以下より選んで入力してく<br>ださい。<br>1:郵送                                                                                                    | 2                        |
|                 |                                |                    |               |        | <ul> <li>・請求書の送付方法を以下より選んで入力してく</li> <li>ださい。         <ol> <li>1:郵送</li> <li>2:メール</li> </ol> </li> </ul>                                                                                                    | 2                        |
|                 |                                |                    |               |        | <ul> <li>・請求書の送付方法を以下より選んで入力してく</li> <li>ださい。         <ol> <li>1:郵送</li> <li>2:メール</li> <li>・未入力の場合は、購入企業の登録状況により、</li> </ol> </li> </ul>                                                                                                    | 2                        |
|                 |                                |                    |               |        | <ul> <li>・請求書の送付方法を以下より選んで入力してください。</li> <li>1:郵送</li> <li>2:メール</li> <li>・未入力の場合は、購入企業の登録状況により、以下の通り登録されます。</li> </ul>                                                                                                    | 2                        |
|                 |                                |                    |               |        | ・請求書の送付方法を以下より選んで入力してく<br>ださい。<br>1:郵送<br>2:メール<br>・未入力の場合は、購入企業の登録状況により、<br>以下の通り登録されます。<br>新規購入企業の場合:未設定(取引にも指定                                                                                                    | 2                        |
|                 |                                |                    |               |        | <ul> <li>・請求書の送付方法を以下より選んで入力してください。         <ol> <li>1:郵送</li> <li>2:メール</li> <li>・未入力の場合は、購入企業の登録状況により、以下の通り登録されます。             新規購入企業の場合:未設定(取引にも指定がない場合、郵送での請求書送付となります。)         </li> </ol></li></ul>                                                                                                    | 2                        |
|                 |                                |                    |               |        | <ul> <li>・請求書の送付方法を以下より選んで入力してください。         <ol> <li>1:郵送</li> <li>2:メール</li> <li>・未入力の場合は、購入企業の登録状況により、以下の通り登録されます。</li> <li>新規購入企業の場合:未設定(取引にも指定がない場合、郵送での請求書送付となります。)</li> <li>既存購入企業の場合:以前の登録内容</li> </ol> </li> </ul>                                                                                                    | 2                        |
|                 |                                |                    |               |        | <ul> <li>・請求書の送付方法を以下より選んで入力してください。         <ol> <li>1:郵送</li> <li>2:メール</li> <li>・未入力の場合は、購入企業の登録状況により、以下の通り登録されます。</li> <li>新規購入企業の場合:未設定(取引にも指定がない場合、郵送での請求書送付となります。)</li> <li>既存購入企業の場合:以前の登録内容</li> <li>・メールを選択した場合、メールアドレスの入力</li> </ol> </li> </ul>                                                                                                    | 2                        |
|                 |                                |                    |               |        | ・請求書の送付方法を以下より選んで入力してく<br>ださい。<br>1:郵送<br>2:メール<br>・未入力の場合は、購入企業の登録状況により、<br>以下の通り登録されます。<br>新規購入企業の場合:未設定(取引にも指定<br>がない場合、郵送での請求書送付となります。)<br>既存購入企業の場合:以前の登録内容<br>・メールを選択した場合、メールアドレスの入力<br>が必須となります。                                                                                                    | 2                        |
|                 | コンビー払い設定                       | 半角数字               | =1            |        | ・請求書の送付方法を以下より選んで入力してく<br>ださい。<br>1:郵送<br>2:メール<br>・未入力の場合は、購入企業の登録状況により、<br>以下の通り登録されます。<br>新規購入企業の場合:未設定(取引にも指定<br>がない場合、郵送での請求書送付となります。)<br>既存購入企業の場合:以前の登録内容<br>・メールを選択した場合、メールアドレスの入力<br>が必須となります。                                                                                                    | 2                        |
|                 | コンビニ払い設定                       | 半角数字               | =1            |        | ・請求書の送付方法を以下より選んで入力してく<br>ださい。<br>1:郵送<br>2:メール<br>・未入力の場合は、購入企業の登録状況により、<br>以下の通り登録されます。<br>新規購入企業の場合:未設定(取引にも指定<br>がない場合、郵送での請求書送付となります。)<br>既存購入企業の場合:以前の登録内容<br>・メールを選択した場合、メールアドレスの入力<br>が必須となります。<br>・コンビニ払い設定を以下より選んで入力してく<br>ださい。                                                                                                    | 2                        |
|                 | コンビニ払い設定                       | 半角数字               | =1            |        | ・請求書の送付方法を以下より選んで入力してく<br>ださい。<br>1:郵送<br>2:メール<br>・未入力の場合は、購入企業の登録状況により、<br>以下の通り登録されます。<br>新規購入企業の場合:未設定(取引にも指定<br>がない場合、郵送での請求書送付となります。)<br>既存購入企業の場合:以前の登録内容<br>・メールを選択した場合、メールアドレスの入力<br>が必須となります。<br>・コンビニ払い設定を以下より選んで入力してく<br>ださい。<br>0:だけ。                                                                                                    | 0                        |
|                 | コンビニ払い設定                       | 半角数字               | =1            |        | <ul> <li>・請求書の送付方法を以下より選んで入力してください。         <ol> <li>1:郵送</li> <li>2:メール</li> <li>・未入力の場合は、購入企業の登録状況により、以下の通り登録されます。</li> <li>新規購入企業の場合:未設定(取引にも指定がない場合、郵送での請求書送付となります。)</li> <li>既存購入企業の場合:以前の登録内容</li> <li>・メールを選択した場合、メールアドレスの入力が必須となります。</li> <li>・コンビニ払い設定を以下より選んで入力してください。             <li>こなし</li> <li>・本り</li> </li></ol> </li> </ul>                                                                                | 0                        |
|                 | コンビニ払い設定                       | 半角数字               | =1            |        | <ul> <li>・請求書の送付方法を以下より選んで入力してください。         <ol> <li>1:郵送</li> <li>2:メール</li> <li>・未入力の場合は、購入企業の登録状況により、以下の通り登録されます。</li> <li>新規購入企業の場合:未設定(取引にも指定がない場合、郵送での請求書送付となります。)</li> <li>既存購入企業の場合:以前の登録内容</li> <li>・メールを選択した場合、メールアドレスの入力が必須となります。</li> <li>・コンビニ払い設定を以下より選んで入力してください。             <li>0:なし                  <li>1:あり</li></li></li></ol></li></ul>                                                                | 0                        |
|                 | コンビニ払い設定                       | 半角数字               | =1            |        | <ul> <li>・請求書の送付方法を以下より選んで入力してください。         <ol> <li>1:郵送</li> <li>2:メール</li> <li>・未入力の場合は、購入企業の登録状況により、以下の通り登録されます。</li> <li>新規購入企業の場合:未設定(取引にも指定がない場合、郵送での請求書送付となります。)</li> <li>既存購入企業の場合:以前の登録内容</li> <li>・メールを選択した場合、メールアドレスの入力が必須となります。</li> <li>・コンビニ払い設定を以下より選んで入力してください。             <li>こなし                 <ol> <li>・あり</li> <li>未設定:未設定(請求書発行時点での「コンビニ</li> </ol> </li> </li></ol></li></ul>                      | 2<br>0                   |
|                 | コンビニ払い設定                       | 半角数字               | =1            |        | <ul> <li>・請求書の送付方法を以下より選んで入力してください。</li> <li>1:郵送</li> <li>2:メール</li> <li>・未入力の場合は、購入企業の登録状況により、以下の通り登録されます。</li> <li>新規購入企業の場合:未設定(取引にも指定がない場合、郵送での請求書送付となります。)</li> <li>既存購入企業の場合:以前の登録内容</li> <li>・メールを選択した場合、メールアドレスの入力が必須となります。</li> <li>・コンビニ払い設定を以下より選んで入力してください。</li> <li>0:なし</li> <li>1:あり</li> <li>未設定(請求書発行時点での「コンビニ払いデフォルト設定(郵送)」が適用されます。)</li> </ul>                                                           | 0                        |
|                 | コンビニ払い設定                       | 半角数字               | =1            |        | <ul> <li>・請求書の送付方法を以下より選んで入力してください。</li> <li>1:郵送</li> <li>2:メール</li> <li>・未入力の場合は、購入企業の登録状況により、以下の通り登録されます。</li> <li>新規購入企業の場合:未設定(取引にも指定がない場合、郵送での請求書送付となります。)</li> <li>既存購入企業の場合:以前の登録内容</li> <li>・メールを選択した場合、メールアドレスの入力が必須となります。</li> <li>・コンビニ払い設定を以下より選んで入力してください。</li> <li>0:なし</li> <li>1:あり</li> <li>未設定:未設定(請求書発行時点での「コンビニ払いデフォルト設定(郵送)」が適用されます。)</li> <li>・請求書送付方法が2(メール)の場合は、コン</li> </ul>                       | 0                        |
|                 | コンビニ払い設定                       | 半角数字               | =1            |        | ・請求書の送付方法を以下より選んで入力してく<br>ださい。<br>1:郵送<br>2:メール<br>・未入力の場合は、購入企業の登録状況により、<br>以下の通り登録されます。<br>新規購入企業の場合:未設定(取引にも指定<br>がない場合、郵送での請求書送付となります。)<br>既存購入企業の場合:以前の登録内容<br>・メールを選択した場合、メールアドレスの入力<br>が必須となります。<br>・コンビニ払い設定を以下より選んで入力してく<br>ださい。<br>0:なし<br>1:あり<br>未設定:未設定(請求書発行時点での「コンビニ<br>払いデフォルト設定(郵送)」が適用されます。)<br>・請求書送付方法が2(メール)の場合は、コン<br>ビニ払い設定1(あり)は指定できません。                                                             | 0                        |
| 予備項目            | コンビニ払い設定                       | 半角数字<br>-          | =1            | -      | ・請求書の送付方法を以下より選んで入力してく<br>ださい。<br>1:郵送<br>2:メール<br>・未入力の場合は、購入企業の登録状況により、<br>以下の通り登録されます。<br>新規購入企業の場合:未設定(取引にも指定<br>がない場合、郵送での請求書送付となります。)<br>既存購入企業の場合:以前の登録内容<br>・メールを選択した場合、メールアドレスの入力<br>が必須となります。<br>・コンビニ払い設定を以下より選んで入力してく<br>ださい。<br>0:なし<br>1:あり<br>未設定(請求書発行時点での「コンビニ<br>払いデフォルト設定(郵送)」が適用されます。)<br>・請求書送付方法が2(メール)の場合は、コン<br>ビニ払い設定1(あり)は指定できません。<br>・現在は未使用の項目です。                                                | 2                        |
| 予備項目<br>取引情報    | コンビニ払い設定       予備項目       取引金額 | 半角数字<br>-<br>全半角数字 | =1<br>-<br>≦8 | -      | ・請求書の送付方法を以下より選んで入力してく<br>ださい。<br>1:郵送<br>2:メール<br>・未入力の場合は、購入企業の登録状況により、<br>以下の通り登録されます。<br>新規購入企業の場合:未設定(取引にも指定<br>がない場合、郵送での請求書送付となります。)<br>既存購入企業の場合:以前の登録内容<br>・メールを選択した場合、メールアドレスの入力<br>が必須となります。<br>・コンビニ払い設定を以下より選んで入力してく<br>ださい。<br>0:なし<br>1:あり<br>未設定(請求書発行時点での「コンビニ<br>払いデフォルト設定(郵送)」が適用されます。)<br>・請求書送付方法が2(メール)の場合は、コン<br>ビニ払い設定1(あり)は指定できません。<br>・現在は未使用の項目です。<br>・取引の金額を入力してください。                            | 2<br>0<br>-<br>10000     |
| 予備項目<br>取引情報    | コンビニ払い設定<br>予備項目<br>取引金額       | 半角数字<br>-<br>全半角数字 | =1<br>-<br>≤8 | -<br>0 | ・請求書の送付方法を以下より選んで入力してく<br>ださい。<br>1: 郵送<br>2:メール<br>・未入力の場合は、購入企業の登録状況により、<br>以下の通り登録されます。<br>新規購入企業の場合:未設定(取引にも指定<br>がない場合、郵送での請求書送付となります。)<br>既存購入企業の場合:以前の登録内容<br>・メールを選択した場合、メールアドレスの入力<br>が必須となります。<br>・コンビニ払い設定を以下より選んで入力してく<br>ださい。<br>0:なし<br>1:あり<br>未設定(請求書発行時点での「コンビニ<br>払いデフォルト設定(郵送)」が適用されます。)<br>・請求書送付方法が2(メール)の場合は、コン<br>ビニ払い設定1(あり)は指定できません。<br>・現在は未使用の項目です。<br>・取引の金額を入力してください。<br>・請求時にまとめられた取引の、取引金額の合計 | 2<br>0<br>-<br>10000     |

|      |          |            |      |   | ・原則、明細内容の総額と同じ金額を入力してく             |              |
|------|----------|------------|------|---|------------------------------------|--------------|
|      |          |            |      |   | ださい。大幅に金額の差がある場合は登録できま             |              |
|      |          |            |      |   | せん。                                |              |
|      |          |            |      |   | ・1~999999999 の整数を入力してください。         |              |
|      |          |            |      |   | ・全角文字で入力された場合、ファイル取込時に             |              |
|      |          |            |      |   | 変換され、半角文字として登録されます。                |              |
| 明細情報 | 明細       | 全半角        | ≦150 | 0 | ・商品名など請求書明細に記載する内容を入力し             | 商品 A、消費税、送料、 |
|      |          |            |      |   | てください。                             | 値引き          |
|      |          |            |      |   | ・半角文字で入力された場合、ファイル取込時に             |              |
|      |          |            |      |   | 変換され、全角文字として登録されます。                |              |
|      | 単価       | 全半角数字      | ≦13  |   | ・単価を入力してください。                      | 9800         |
|      |          | (マイナス、小数点は |      |   | ・-999999999.999~99999999.999 の数字を入 |              |
|      |          | 可)         |      |   | カしてください。                           |              |
|      |          |            |      |   | ・全角文字で入力された場合、ファイル取込時に             |              |
|      |          |            |      |   | 変換され、半角文字として登録されます。                |              |
|      |          |            |      |   | ・単価及び数量の片方のみの入力は出来ません。             |              |
|      |          |            |      |   | ・一取引内に単価・数量がどちらも入力されてい             |              |
|      |          |            |      |   | る明細情報がない場合エラーとなります。                |              |
|      | 数量       | 全半角数字      | ≦13  |   | ・数量を入力してください。                      | 1            |
|      |          | (マイナス、小数点は |      |   | ・-999999999.999~99999999.999 の数字を入 |              |
|      |          | 可)         |      |   | カしてください。                           |              |
|      |          |            |      |   | ・全角文字で入力された場合、ファイル取込時に             |              |
|      |          |            |      |   | 変換され、半角文字として登録されます。                |              |
|      |          |            |      |   | ・単価及び数量の片方のみの入力は出来ません。             |              |
|      |          |            |      |   | ・一取引内に単価・数量がどちらも入力されてい             |              |
|      |          |            |      |   | る明細情報がない場合エラーとなります。                |              |
|      | 金額       | 全半角数字      | ≦13  |   | ・金額を入力してください。                      | 9800         |
|      | ★金額欄入力可能 | (マイナス、小数点は |      |   | ・-999999999.999~99999999.999 の数字を入 |              |
|      | の加盟店様向け  | 可)         |      |   | カしてください。                           |              |
|      |          |            |      |   | ・全角文字で入力された場合、ファイル取込時に             |              |
|      |          |            |      |   | 変換され、半角文字として登録されます。                |              |
|      |          |            |      |   | ・一取引内に金額が入力されている明細情報がな             |              |
|      |          |            |      |   | い場合エラーとなります。                       |              |
|      |          |            |      |   |                                    |              |

※必須項目の凡例

◎:常に必須。

○:通常必須。但し、複数の明細情報を登録する場合は2行目以降必須ではありません。

△:まだ登録のない購入企業の場合と、既に登録のある購入企業の情報を更新したい場合は必須です。

▶ 複数の明細情報の登録方法

<方法1>

2つ目以降の明細は、明細情報のみを入力し、その他の情報を入力しない。

▼入力例

| 取        | 引情報      | 購入企業情報  | 配送先情報   | 取引情報    | 購入企業情報  | 請求方法    | 予備項目    | 取引情報    | 明細情報    |
|----------|----------|---------|---------|---------|---------|---------|---------|---------|---------|
| 加盟店取引 ID | 加盟店取引受注日 |         |         |         |         |         |         |         |         |
| 取引 A 情報  | 取引 A 情報  | 取引 A 情報 | 取引 A 情報 | 取引 A 情報 | 取引 A 情報 | 取引 A 情報 | 取引 A 情報 | 取引 A 情報 | 取引 A 情報 |
| 取引 B 情報  | 取引 B 情報  | 取引 B 情報 | 取引 B 情報 | 取引 B 情報 | 取引 B 情報 | 取引B情報   | 取引 B 情報 | 取引 B 情報 | 取引 B 情報 |
| 空        | 空        | 空       | 空       | 空       | 空       | 空       | 空       | 空       | 取引B情報   |
| 空        | 空        | 空       | 空       | 空       | 空       | 空       | 空       | 空       | 取引B情報   |
| 取引 C 情報  | 取引 C 情報  | 取引C情報   | 取引C情報   | 取引C情報   | 取引C情報   | 取引C情報   | 取引C情報   | 取引C情報   | 取引C情報   |

※グレーのゾーンは取引情報Bとして認識されます。

<方法2>

加盟店取引IDと加盟店取引受注日を同じにする。

## ▼入力例

| 取        | 引情報      | 購入企業情報  | 配送先情報   | 取引情報    | 購入企業情報  | 請求方法    | 予備項曰    | 取引情報    | 明細情報  |
|----------|----------|---------|---------|---------|---------|---------|---------|---------|-------|
| 加盟店取引 ID | 加盟店取引受注日 |         |         |         |         |         |         |         |       |
| 取引 A 情報  | 取引 A 情報  | 取引 A 情報 | 取引 A 情報 | 取引 A 情報 | 取引 A 情報 | 取引 A 情報 | 取引 A 情報 | 取引 A 情報 | 取引A情報 |
| 取引 B 情報  | 取引 B 情報  | 取引 B 情報 | 取引 B 情報 | 取引 B 情報 | 取引 B 情報 | 取引B情報   | 取引 B 情報 | 取引 B 情報 | 取引B情報 |
| 取引 B 情報  | 取引 B 情報  | 取引 B 情報 | 取引 B 情報 | 取引B情報   | 取引 B 情報 | 取引B情報   | 取引 B 情報 | 取引B情報   | 取引B情報 |
| 取引 B 情報  | 取引 B 情報  | 取引 B 情報 | 取引 B 情報 | 取引 B 情報 | 取引 B 情報 | 取引B情報   | 取引 B 情報 | 取引 B 情報 | 取引B情報 |
| 取引 C 情報  | 取引 C 情報  | 取引 C 情報 | 取引C情報   | 取引C情報   | 取引 C 情報 | 取引C情報   | 取引C情報   | 取引C情報   | 取引C情報 |

※グレーのゾーンは取引情報Bとして認識されます。

## ▶ 項目省略時の挙動

| 項目         | 挙動                                                           |
|------------|--------------------------------------------------------------|
| NP 購入企業 ID | NP 購入企業 ID を設定せず、請求書税区分以降の項目を設定する場合は NP 購入企業 ID 列を空欄とする必要あり。 |
|            | 列を詰めた場合は、エラーとなる。                                             |
| 請求書税区分     | 取引商品明細の場合は加盟店のデフォルト設定。請求書表示明細の場合は集計対象外。                      |
| 税率別合計金額    | システムで自動計算                                                    |